## **Exporting a DXF File**

In this thread, we will show you how to export a part to a .dxf file, which can be used by AutoCAD software.

1) Select "File", "New", "Tube", and click on "Custom Part". Then enter the following values to create our part.

| Die & Material Part Details Settings Tools Manuf. Warning Display Select Material: Diameter: 2.00 |                                                       |                                          |             |                  |         |                      | ,        | Die: 3.0 Cut Length: 77<br>Material: 2.0 Part Weight: 0 |   |    |          |          |          |              |     |                          |             |
|---------------------------------------------------------------------------------------------------|-------------------------------------------------------|------------------------------------------|-------------|------------------|---------|----------------------|----------|---------------------------------------------------------|---|----|----------|----------|----------|--------------|-----|--------------------------|-------------|
| 2.0                                                                                               |                                                       | •                                        | Library     |                  | Val Thi | ickness:             | 0.       | 5                                                       | A | В  | Location | Rotation | Angle    | Spring Angle | CLR | Bend Length              | Orientation |
|                                                                                                   |                                                       |                                          |             | ١                | Veight: |                      | 0.       |                                                         | 1 | 1  | 19       | 0        | 45       | 45           | 3   | 2                        | From Start  |
| Select Die:<br>3.0   Library                                                                      |                                                       |                                          |             | CLR:             |         |                      |          | 2                                                       | 2 | 35 | 90<br>90 | 90<br>45 | 90<br>45 | 3<br>3       | 4   | From Start<br>From Start |             |
|                                                                                                   |                                                       |                                          |             |                  |         | 3.                   |          | 3                                                       | 3 | 55 |          |          |          |              |     |                          |             |
| Displ                                                                                             | a CLR                                                 | Detailed Lis<br>Angle                    | t           | E                | lend Lo | cation Of            | fset: 0. | 0                                                       |   |    |          |          |          |              |     |                          |             |
| Refn<br>  Venfi<br>  Disp                                                                         | er of Benn<br>esh on Key<br>ication Poi<br>lay Dimens | <b>ds:</b> Sta<br>rstroke<br>nts<br>ions | art Angle:  | 0<br>Refresh Par |         | Detailed<br>Add Cust | Die List |                                                         |   |    |          |          |          |              | 2   | -                        |             |
| #<br>end 1                                                                                        | Length<br>20                                          | Rotation<br>0                            | Angle<br>45 | Dim              | Туре    | Die<br>3.0           | •        |                                                         |   |    |          |          |          |              |     |                          |             |
| end 2                                                                                             | 20                                                    | 90                                       | 90          | Apex             | •       | 3.0                  | •        |                                                         |   |    |          |          |          |              |     |                          | P           |
| end 3                                                                                             | 20                                                    | 0                                        | 45          | Apex             | -       | 3.0                  | •        |                                                         |   |    |          |          |          |              |     |                          |             |
| End                                                                                               | 20                                                    |                                          |             |                  |         |                      |          |                                                         |   |    |          |          |          |              |     | 9                        |             |

2) Select "File", "Export", "Data (dxf)".

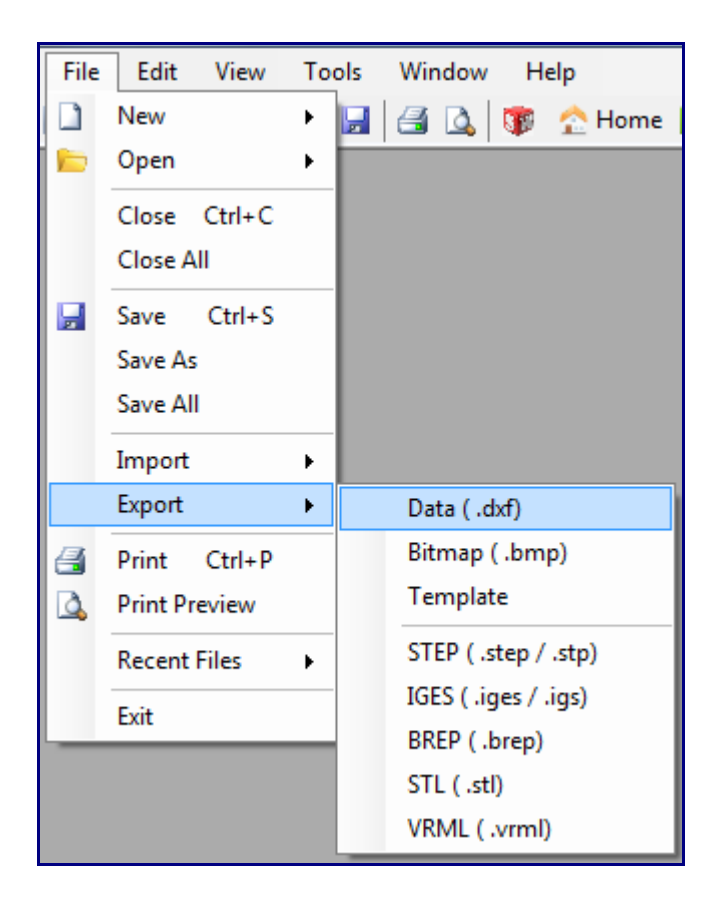

3) The "create dxf file" window will appear allowing you pick a location on your computer to save the dxf file. We will call this file "demo.dxf".

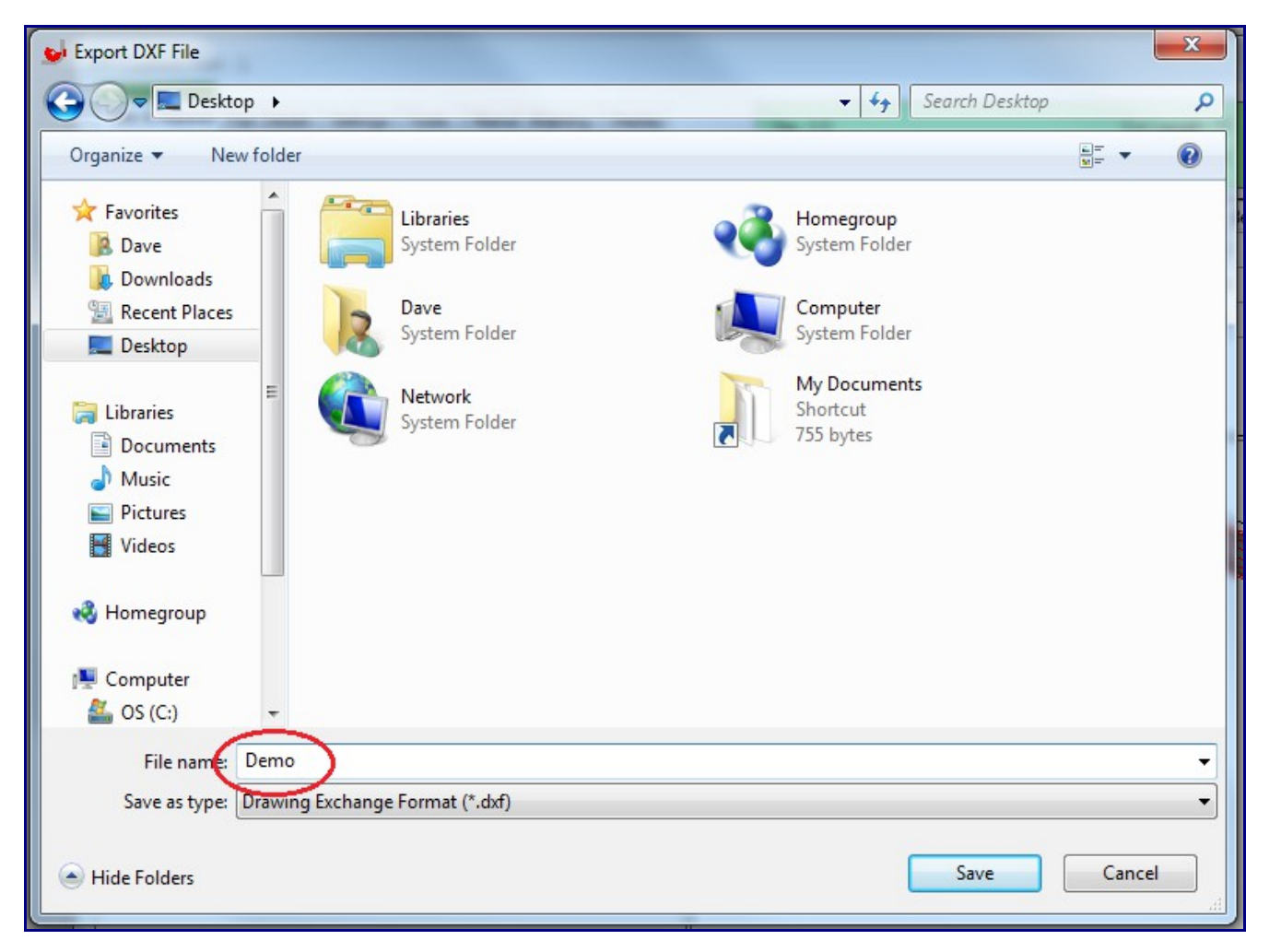

4) Click "Save" and your dxf file will be saved in the location you specified.